# Business Calling Control Hub Support Guide

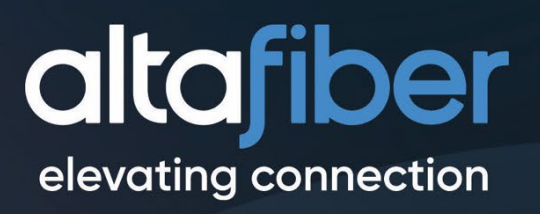

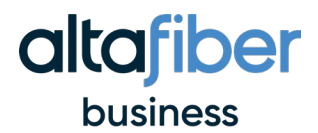

# **Table of Contents**

| What is Control Hub?                 | 2  |
|--------------------------------------|----|
| Manage Voicemail                     | 3  |
| Manage Individual Call Forwarding    | 4  |
| Manage Hunt Groups                   | 7  |
| Manage Auto Attendants               | 9  |
| Business and Holiday Hour Scheduling | 11 |
| Manage Call Park                     | 13 |
| Manage Name and Caller ID            | 14 |
| Manage Email                         | 15 |
| Resend Welcome Email                 | 16 |

# What is Control Hub?

Cisco Webex Control Hub is a self-service, administrative tool that provides a view into all services within your Business Calling solution, including calling, messaging, meetings, devices, and contact center. Control Hub allows businesses to easily:

- Manage services and users Provision devices, configure security policies
- Access analytics and reporting User adoption, calling metrics, device utilization
- Troubleshoot issues in the platform

The following support guide provides quick step-by-step instructions for the most frequently used features within Control Hub. For each, you must login to your Control Hub Admin Portal.

Access your Control Hub here.

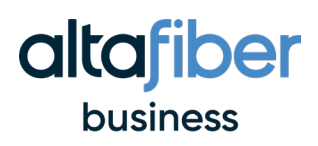

# **Manage Voicemail**

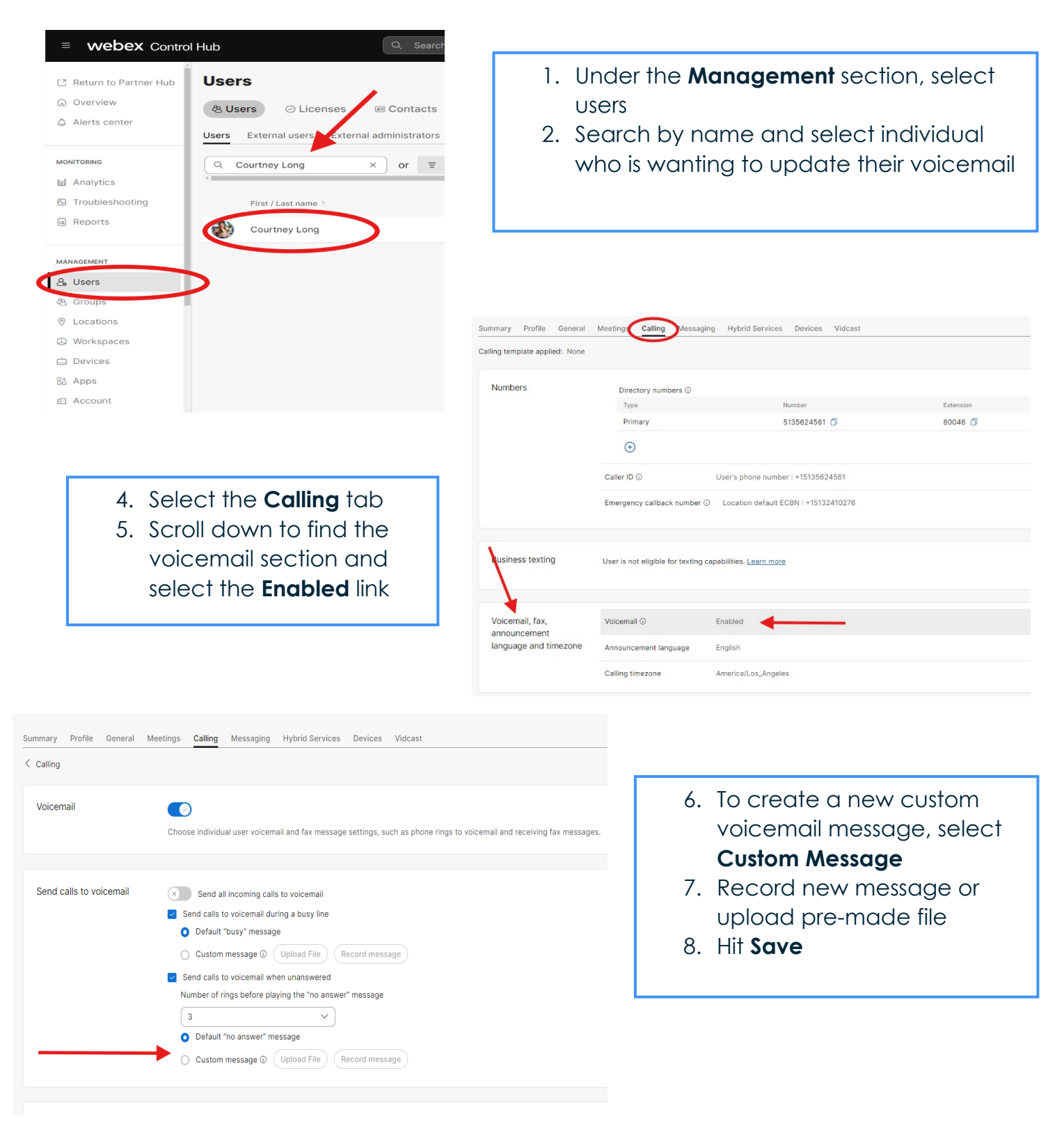

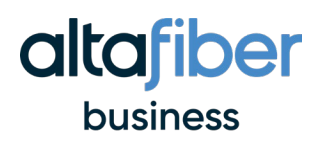

# Manage Individual Call Forwarding

| 3 Return to Partner Hub<br>0 Overview<br>1 Alerts center                                                                | Users O Licenses C<br>Users External users of external ad | Contacts      | 1. Under <b>Managemen</b><br>menu, select <b>Users</b>              | t in the left        |
|----------------------------------------------------------------------------------------------------|-----------------------------------------------------------|---------------|---------------------------------------------------------------------|----------------------|
| Analytics<br>Troubleshooting<br>Reports<br>Anacement<br>Groups<br>Locations<br>Workspaces<br>Devices<br>Apps<br>Account | Courtney Long ×                                           | ) or =        | 2. Search by name an<br>individual who is wo<br>update their forwar | in ting to<br>ding   |
| 4. Under <b>C</b><br>select <b>C</b>                                                                                    | all handling,<br>all forwarding                           | Call handling | Anonymous call rejection<br>Incoming call permissions               | ) Default settings   |
| 5. Enable f                                                                                                    | orwarding for                                             |               | Outgoing call permissions                                           | Default settings     |
| 4051104                                                                                                    |                                                           |               | Call forwarding (i)                                                 | Not forwarding calls |
| 6. Enter in o                                                                                                    | all forwarding                                            |               | our for fully go                                                    | 5                    |

Q 513-555-5555

Allow forwarded calls to leave voicemail 
 Play a brief tone for forwarded calls
 Forward calls during busy lines
 Forward calls when unanswered

 $\hfill \Box$  Forward calls if the network is disconnected 4

×

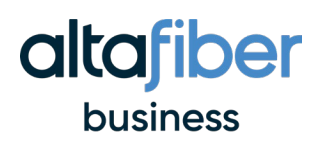

Call intercept ①

Priority Alert 🕢

Selectively Accept Calls 💿

Selectively Reject Calls ③

Selectively Forward Calls 🕢

Sequential Ring 🛈

Simultaneous Ring ③

Disabled

Disabled

Disabled

Disabled

Disabled

Disabled

Disabled

#### Q Searc webex Control Hub **Enable Simultaneous Ring** C Return to Partner Hub Users G Overview 1. Under Management in the left ৪ Users ⊘ Licenses Contacts Alerts center menu, select Users ernal administrators Users External users 2. Search by name and select MONITORING Q Courtney Long × or = 10 Analytics individual Troubleshooting First / Last name 🗉 Reports Courtney Long MANAGEMEN & Users දි<mark>න</mark> Gr Locations Workspaces Devices **Enable Simultaneous Ring** 8t Apps Account 3. Select Calling from top menu 4. Scroll down to Call Handling Call handling Anonymous call rejection ③ × 0 5. Select Simultaneous Ring and > Incoming call permissions Default settings toggle on **Ring personal numbers** Outgoing call permissions Default settings > at the same time for incoming Call forwarding ③ Not forwarding calls > calls Call notify 🛈 Disabled > Call waiting 🛈 0

- Check the rest of the fields and add phone numbers you want your calls to go to
- 7. Hit Save

| Simultaneous Ring | Ring personal numbers at the same time for incoming calls |
|-------------------|-----------------------------------------------------------|
|                   | Do not ring when on a call                                |
|                   | Set number           5135855847                           |
|                   | Answer Confirmation ①                                     |
|                   | + Add personal number                                     |

>

>

>

>

>

>

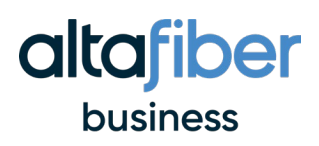

| Call handling | Anonymous call rejection (  | × O                                                                                                    |                              |  |  |  |  |
|---------------|-----------------------------|----------------------------------------------------------------------------------------------------|------------------------------|--|--|--|--|
| 1             | Incoming call permissions   | Default settings                                                                                                    | Create Individual Schedules  |  |  |  |  |
|               | Outgoing call permissions   | Default settings                                                                                                    |                              |  |  |  |  |
|               | Call forwarding ①           | Not forwarding calls                                                                                                    | 1. Under the same Calling >  |  |  |  |  |
| 1             | Call notify ③               | Disabled                                                                                                    | Call Handling menus, you     |  |  |  |  |
|               | Call waiting ①              | 0                                                                                                    | can find <b>Schedules</b>    |  |  |  |  |
|               | Call intercept ③            | Disabled                                                                                                    | 2. Toggle on Apply Schedules |  |  |  |  |
|               | Priority Alert ①            | Disabled                                                                                                    | and edit each field as you   |  |  |  |  |
|               | Selectively Accept Calls ①  | Disabled                                                                                                    | prefer.                      |  |  |  |  |
|               | Selectively Reject Calls ①  | Disabled                                                                                                    | 3. Hit <b>Save</b>           |  |  |  |  |
|               | Selectively Forward Calls ① | Disabled                                                                                                    |                              |  |  |  |  |
|               | Sequential Ring ①           | Disabled > Disabled > Disabled >                                                                                                    |                              |  |  |  |  |
|               | Simultaneous Ring ①         |                                                                                                    |                              |  |  |  |  |
|               | Schedules                   |                                                                                                    |                              |  |  |  |  |
|               |                             |                                                                                                    |                              |  |  |  |  |
|               |                             |                                                                                                    |                              |  |  |  |  |
|               |                             | Apply Schedules                                                                                                    |                              |  |  |  |  |
|               |                             | Apply a predefined schedule. You can add schedules by going to the Schedules tab.<br>Schedule          Every day, All day <ul> <li>Add Schedule</li> <li>Ring</li> <li>Do not Ring</li> </ul> |                              |  |  |  |  |
|               |                             |                                                                                                    |                              |  |  |  |  |
|               |                             |                                                                                                    |                              |  |  |  |  |
|               |                             |                                                                                                    |                              |  |  |  |  |
|               |                             | No Sch                                                                                                    | redules                      |  |  |  |  |
|               |                             |                                                                                                    |                              |  |  |  |  |
|               |                             |                                                                                                    | Cancel Save                  |  |  |  |  |
|               |                             |                                                                                                    |                              |  |  |  |  |

# Manage Hunt Groups

| ≡ webex Control                                     | Hub                                                      | Q Search                               |
|-----------------------------------------------------|----------------------------------------------------------|----------------------------------------|
| Return to Partner Hub                               | Calling                                                  |                                        |
| <ul> <li>Overview</li> <li>Alerts center</li> </ul> | Numbers Virtual Lines Call Routing Manage                | ed Gateways Features F                 |
| MONITORING                                          | Autor Attendant Coal Gueve Hant Group Can Park Extension | sers, and define call routing based on |
| M Analytics                                         | Q Search Hunt Group All Locations                        | 54 hunt groups                         |
| Reports                                             | Hunt Group Name                                          | Location                               |
|                                                     | 585 Sick                                                 | IT OPS Call Center                     |
|                                                     | 565 WORK Campaign                                        | Atrium II                              |
| B Groups                                            | 565-PERK                                                 | Atrium II                              |
| > Locations                                         | Afterhours TEST                                          | Atrium                                 |
| Workspaces                                          | Agile AR                                                 | Agile_grp                              |
| å Apps                                              | Agile Eng Ovrflw                                         | Agile_grp                              |
| Account                                             | Agile Engineers                                          | Agile_grp                              |
| Security                                            | Agile NOC                                                | Agile_grp                              |
| s Organization settings                             | Agile Sales                                              | Agile_grp                              |
| RVICES                                              | altafiber Telethon                                       | Atrium II                              |
| Updates & Migrations                                | Ambassador Line                                          | Atrium II                              |
| Meeting                                             | Business Ambassador                                      | Atrium II                              |
| o Calling                                           | Business Marketing Hunt                                  | Atrium                                 |
| > Vidcast                                           | Cassady Hunt Group                                       | altafiber                              |

altafiber

business

- 1. Under **Services** in the left menu, select **Calling**
- 2. Select the Features tab
- 3. Select the Hunt Group tab

### To add a new Hunt Group

- 1. In the **Hunt Group** tab, hover over the **Manage** button on the far-right side
- 2. Select Add
- 3. Enter required information in the **Basics** tab, including location, group name, phone numbers, and caller ID
- 4. Select Next
- 5. Review and select Create

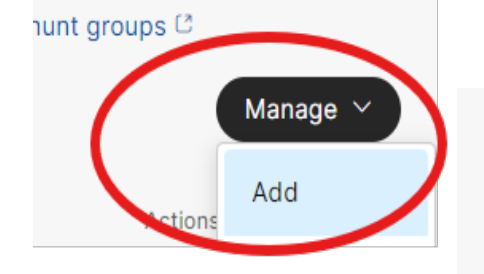

| $\circ$ –                                | O                                | O                          | O         | 0 -      |
|------------------------------------------|----------------------------------|----------------------------|-----------|----------|
| Basics                                   | Business Schedule                | Holiday Schedule           | Menu      | Greeting |
| Location                                 |                                  |                            |           |          |
| Assign your Auto Attendant to a Locati   | on                               |                            |           |          |
| altafiber                                |                                  | ~                          |           |          |
| Auto Attendant Name                      |                                  |                            |           |          |
| The name is used to default Caller ID a  | nd reference the Auto Attenda    | ant later in the process.  |           |          |
| Auto Attendant Name                      |                                  |                            |           |          |
|                                          |                                  |                            |           |          |
| Disease Newslaw                          |                                  |                            |           |          |
| Phone Number                             |                                  |                            |           |          |
| Assign the Auto Attendant to a Webex     | Calling primary line. A phone i  | number and/or extension is | required. |          |
| Search                                   | ✓ and/c                          | Extension                  |           |          |
|                                          |                                  |                            |           |          |
| Language                                 |                                  |                            |           |          |
| Select the Auto Attendant language. T    | his field is required by governr | ment regulation.           |           |          |
| English                                  |                                  |                            |           |          |
| English                                  |                                  | ~                          |           |          |
|                                          |                                  |                            |           |          |
| Caller ID                                |                                  |                            |           |          |
| Caller ID is used when calls are transfe | rred or forwarded out of this a  | auto attendant.            |           |          |
|                                          |                                  |                            |           |          |
| First Name                               | Last                             | Name                       |           |          |
| First Name                               | Last                             | Name<br>t name             |           |          |

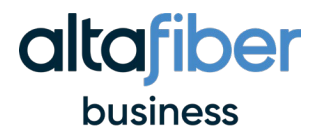

### To update a Hunt Group

### 1. In the Hunt Group tab, select the appropriate group

- a. To change who gets first ring select Routing Pattern
  - b. To change what happens after 'X' number of rings select **Routing Options**
  - c. To change numbers, people, or pattern
    - i. Select Routing Pattern
    - ii. Select style of pattern you desire
    - iii. Move, add and update accordingly

| Calling                                                    | 565 Sick ∠           | ×                       |
|------------------------------------------------------------|----------------------|-------------------------|
| Numbers Virtual Lines Call Routing                         | Overview             |                         |
| Auto Attendant Call Queue Hunt Group Call Park             | Enable Hunt Group    |                         |
| Automatically route incoming calls from one number to a gr | General Settings     | Manage >                |
| Q Search Hunt Group All Locations                          | Phone Number         | 50898 or +15135650898 > |
| Hunt Group Name                                            | Call Forwarding      | Disabled >              |
| 565 Sick                                                   |                      |                         |
| 565 WORK Campaign                                          | Agents               | Manage >                |
| 565-PERK                                                   | Call Routing Pattern | Simultaneous >          |
| Afterhours TEST                                            | Call Routing Options | Manage >                |
| Anile AR                                                   |                      |                         |

#### Agile Sales

Overview > Call Routing Pattern

#### Select the Call Routing Pattern

The call routing pattern determines how many agents ring when a call comes into your Hunt Group, and the ring order of the agents.

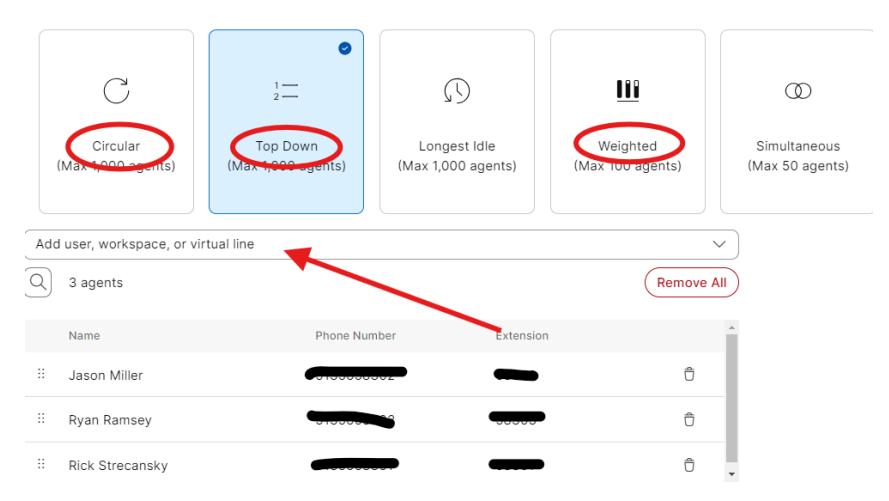

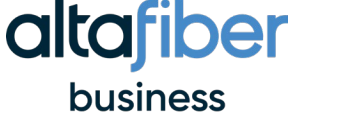

### **Manage Auto Attendants**

| = webex Control         | Hub                                        | Q Search                                              |      |
|-------------------------|--------------------------------------------|-------------------------------------------------------|------|
| A Return to Partner Hub | Calling                                    |                                                       |      |
| Overview                | ouning                                     |                                                       |      |
| ▲ lerts center          | Numbers Virtual Lines Ca                   | Il Routing Managed Gateways <b>Features</b>           |      |
|                         | Auto Attendant Call Queue Hunt Gro         | oun Call Park Extension Call Park Group Call Pi       | ckur |
| MONITORING              | Auto attendant provides callers with custo | mized prompts and menu options to navigate your syste | em.  |
| Manalytics              | Q Search Auto Attendant                    | All Locations 24 auto attendants                      |      |
| Troubleshooting         |                                            |                                                       |      |
| Reports                 | Auto Attendant Name                        | Location                                              | Ph   |
|                         | 397-KEYS                                   | Security                                              | +1   |
| IANAGEMENT              | 565-BULK                                   | Atrium II                                             | +1   |
| & Users                 |                                            |                                                       |      |
| 8 Groups                | 71313 to SD                                | IT OPS Call Center                                    | +1   |
| Docations               | 8772902777 Menu                            | CBTS MAC-D & Billing Call C                           |      |
| D Workspaces            | 8772902777>2 Sub-Menu                      | CBTS MAC-D & Billing Call C                           |      |
| Apps                    | AA                                         | Atrium II                                             | +1   |
| E Account               | ACB Info Announcement                      | Security                                              | +1   |
| 3 Security              | Access On Call                             | 209 W 7th                                             | +1   |
| Organization settings   | Agile Auto Attendant                       | Agile gro                                             | +1   |
| ERVICES                 | Cover Legal                                | Atrium II                                             | +1   |
| C Updates & Migrations  |                                            |                                                       |      |
| ) Messaging             | Emergency Services                         | 209 W 7th                                             | +1   |
| 3 Meeting               | Internal Tier 2 Menu                       | GSD Comm Eng                                          | +1   |
| 6 Calling               | New Auto/ENOC                              | IT OPS Call Center                                    | +1   |
| > Vidcast               | RETIRED                                    | CBTS MAC-D & Billing Call C                           |      |
| Connected UC            | Security Main                              | Security                                              | +1   |
|                         |                                            |                                                       |      |

- 1. Under **Services** in the left menu, select **Calling**
- 2. Select the Features tab
- 3. Select the Auto Attendant tab

### To add a new Auto Attendant

- In the Auto Attendant tab, hover over the Manage button on the farright side
- 2. Select Add
- 3. Enter required information in the **Basics** tab, including location, group name, phone numbers, and caller ID
- 4. Select Next

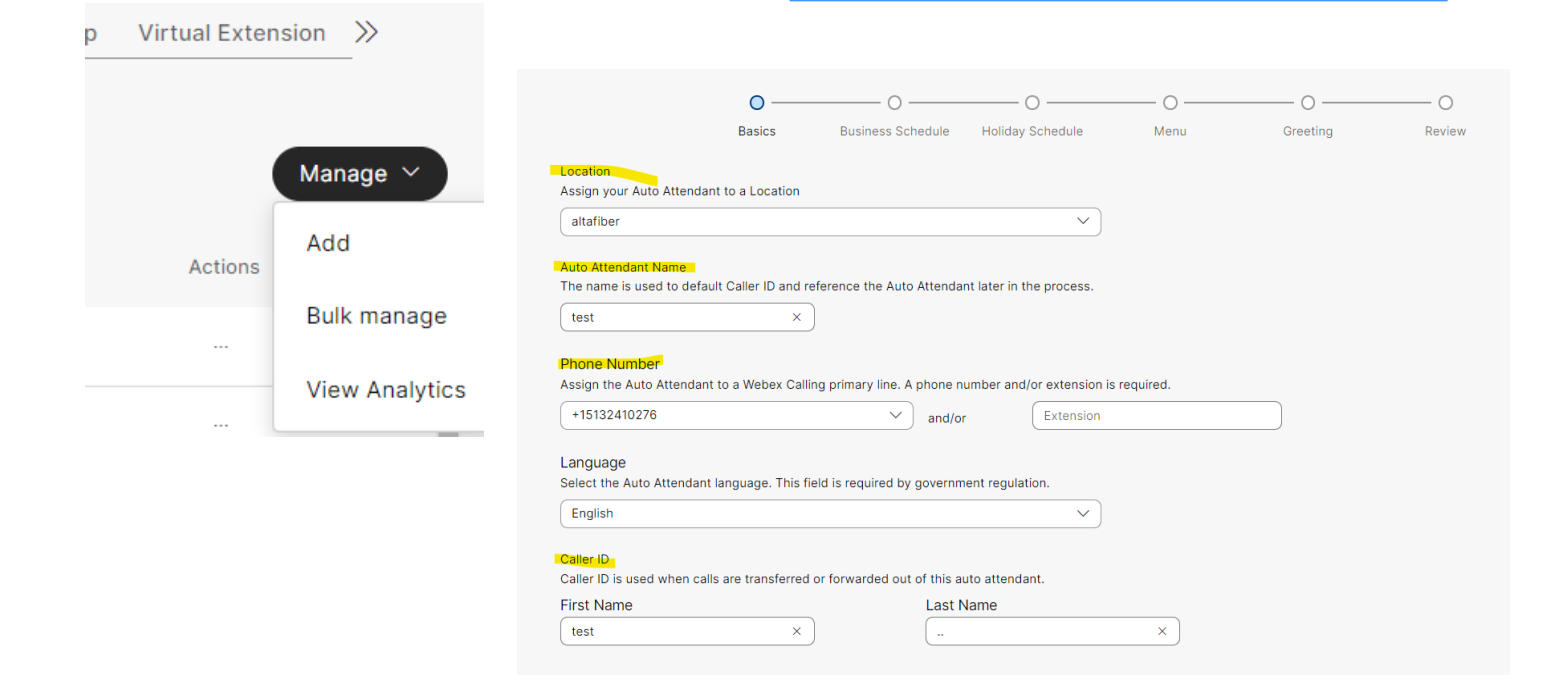

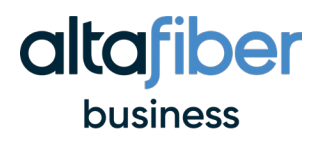

### To add a new Auto Attendant cont'd...

- 5. Add the **Business Hours, After Hours and Holiday Schedule** you wish to match the call flow
  - a. You can use existing or create new for both in this menu
- 6. Designate what menu options you want
- 7. Review and select Create

| siness Hours Schedul                      | e                               |              |                           | Business Hours After Hours                                | ←──                                                          |
|-------------------------------------------|---------------------------------|--------------|---------------------------|-----------------------------------------------------------|--------------------------------------------------------------|
| <ul> <li>Assign an existing sc</li> </ul> | your Business Hours Auto Attend | iant operate | is. Your Atter Hours Au   | Business Hours Menu<br>Assign different functions to each | keypad number. These settings direct your customers where th |
| Create a new schedu                       | ile                             |              |                           | Enable extension dialing witho                            | ut requiring a menu item.                                    |
| he new schedule shows                     | a default entry. You can modify | the schedul  | e to fit your organizatio | Proce 0 to                                                | ~                                                            |
| New Schedule Name                         |                                 |              |                           | Press 1 to Not Used                                       | ~                                                            |
| Sunday                                    |                                 |              |                           | Press 2 to Not Used                                       | ~                                                            |
| Junuay                                    |                                 |              |                           | Press 3 to Not Used                                       | ~ )                                                          |
| Monday                                    | () 9:00 AM                      | to           | () 5:00 PM                | Press 4 to Not Used                                       | >                                                            |
| <ul> <li>Tuesday</li> </ul>               | () 9:00 AM                      | to           | () 5:00 PM                | Press 5 to                                                | A                                                            |
| Wednesday                                 | () e.00 am                      | to           | () 5:00 PM                | Press 6 to                                                |                                                              |
| neunesday                                 | () 3.00 AM                      |              | 0 3.00 PM                 | Press 7 to Play announcem                                 | ent                                                          |
| <ul> <li>Thursday</li> </ul>              | () 9:00 AM                      | to           | () 5:00 PM                | Press 8 to Transfer call with                             | h prompt                                                     |
| Friday                                    | () 9:00 AM                      | to           | () 5:00 PM                | Press * to Transfer call with                             | hout prompt                                                  |
| Saturday                                  |                                 |              |                           | Press # to Transfer call to o                             | operator                                                     |
| unch Break                                |                                 |              |                           | Transfer to voice                                         | email                                                        |
| Lunch Break                               | () 12:00 PM                     | to           | () 1:00 PM                | Dial by name                                              |                                                              |
|                                           |                                 |              |                           | Dial by extension                                         | n                                                            |
|                                           |                                 |              |                           |                                                           |                                                              |

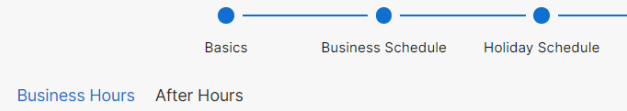

#### Business Hours Greeting

This is the message that your customers hear when they call the Business Hours Auto Attendar

#### O Default Greeting

O Custom Greeting

Instructions for recording on a phone  $~\checkmark~$ 

Show me a sample script  $\checkmark$ 

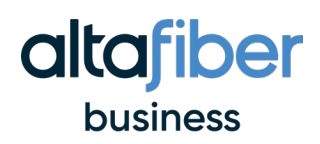

# **Business and Holiday Hour Scheduling**

| ≡ webex Contro                                                                           | l Hub                                           | Q Search                                           |                            | 1                                                                                 |                                                                   |                                              | ٦                     |
|------------------------------------------------------------------------------------------|-------------------------------------------------|----------------------------------------------------|----------------------------|-----------------------------------------------------------------------------------|-------------------------------------------------------------------|----------------------------------------------|-----------------------|
| <ul> <li>C Return to Partner Hub</li> <li>G Overview</li> <li>G Alerts center</li> </ul> | < Locations                                     |                                                    |                            | ١.                                                                                | the left mer                                                      | nu, select                                   |                       |
|                                                                                          | Location ID: 59535844-<br>187 users • 0 worksp  | 8741-4f9f-8799-7ec12cdd026d 🗇<br>aces              |                            | 2.<br>3                                                                           | Select Callin                                                     | ed location<br><b>na</b> tab                 |                       |
| M Analytics                                                                              | Overview Floor Calling                          |                                                    |                            | 4.                                                                                | Scroll down                                                       | to the<br>ures                               |                       |
| MANAGEMENT<br>& Users                                                                    | Calling connection                              | PSTN connection ①<br>Main number ①                 |                            | 5.                                                                                | settings<br>Select Sche                                           | dules                                        |                       |
| & Groups                                                                                 |                                                 |                                                    |                            |                                                                                   |                                                                   |                                              |                       |
| <ul> <li>↓ Workspaces</li> <li>↓ Devices</li> <li>器 Apps</li> </ul>                      | Emergency calling                               | Callback number ①<br>Emergency call notification ① | lf cr                      | eatina                                                                            | a new Scl                                                         | hedule:                                      |                       |
| В                                                                                        | ulk manage Add Sched                            | dule                                               | 1. C<br>2. E<br>tł<br>3. C | on far-rig<br>nter req<br>ne <b>Sche</b><br>I <b>nd Busii</b><br>Click <b>Sav</b> | ght side sele<br>quired inform<br>edule Name,<br>ness Hours<br>ve | ct Add Scho<br>nation includ<br>. Schedule T | edule<br>ding<br>ype, |
| Overviev<br>< Sche                                                                       | v Floors <u>Calling</u><br>dule                 |                                                    |                            |                                                                                   |                                                                   |                                              |                       |
| Sche                                                                                     | edule Schedule Na<br>Schedule Typ<br>Business H | ne -                                               |                            |                                                                                   |                                                                   |                                              |                       |
| Hou                                                                                      | rs 🗌 Sunday                                     |                                                    |                            |                                                                                   |                                                                   |                                              |                       |
|                                                                                          | Monday                                          | () 9:00 AM                                         | 8                          | to 🕓 5:0                                                                          | 00 PM                                                             |                                              |                       |
|                                                                                          | Tuesday                                         | () 9:00 AM                                         | 8                          | to 🕓 5:0                                                                          | 00 PM 8                                                           |                                              |                       |
|                                                                                          | Wedness                                         | () 9:00 AM                                         | 0                          | to 🕚 5:0                                                                          | 00 PM 8                                                           |                                              |                       |
|                                                                                          | Thursday                                        | (U) 9:00 AM                                        | 0                          | to 🕓 5:0                                                                          | 00 PM 8                                                           |                                              |                       |
|                                                                                          | Friday                                          | () 9:00 AM                                         | 0                          | to 🕔 5:0                                                                          | 00 PM 🛛                                                           |                                              |                       |
|                                                                                          | Saturday                                        |                                                    |                            |                                                                                   |                                                                   |                                              |                       |
|                                                                                          | Z Lunch Br                                      | eak 🕚 12:00 PM                                     | ٥                          | to 🕚 1:0                                                                          | 00 PM                                                             | * Applies to every Busine                    |                       |

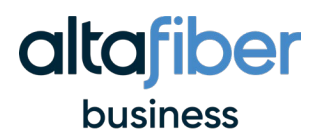

### If updating Schedule:

- Hover over the desired schedule that needs updating
- 2. Click the pencil icon to start editing

| Calling features<br>settings | Voicemail transcription ④ | Transcribe voice messages in-app and email a copy to the | user                     |
|------------------------------|---------------------------|----------------------------------------------------------|--------------------------|
|                              | Voice portal 🛈            |                                                          | >                        |
|                              | Schedules ①               |                                                          | >                        |
|                              | Call park settings 🛈      |                                                          | >                        |
| × •                          | Announcement language ③   | English                                                  | >                        |
|                              |                           |                                                          |                          |
| Q Search Schedules           |                           |                                                          | Bulk manage Add Schedule |
| Schedule Name +              |                           | Туре                                                     | × 1                      |
| 1 Exceptions                 |                           | Business Hours                                           |                          |
| After Hours                  |                           | Business Hours                                           | - 0 0                    |
| Every Day All Day            |                           | Business Hours                                           |                          |

| Schedule |                                           |        |              |              |              |
|----------|-------------------------------------------|--------|--------------|--------------|--------------|
| Schedule | Schedule Name * After Hours Schedule Type | ×      |              |              |              |
|          | Business Hours                            |        |              |              |              |
| Hours    |                                           |        |              |              | <u>*</u> (Ad |
|          | Event Name 🕆                              | Repeat | Start time   | End time     |              |
|          | Monday - Thursday                         | Weekly | Feb 06, 2017 | Feb 07, 2017 |              |
|          | Weekeed                                   | Weekly | Eeb 10, 2017 | Feb 13, 2017 |              |

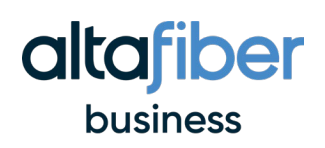

### Manage Call Park

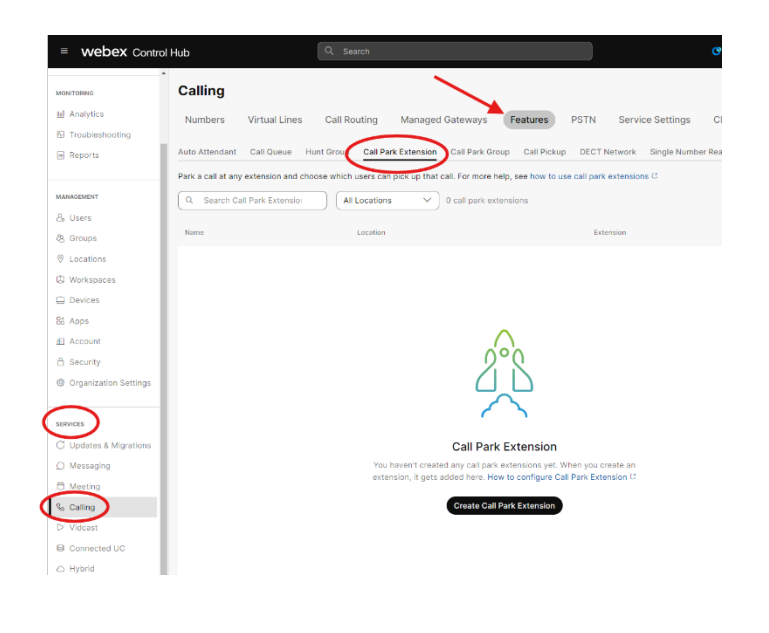

- 1. Under **Services** in the left menu, select **Calling**
- 2. Select the **Features** tab
- Select the Call Park option you're wanting to update/add
- 4. Hover over the Manage tab
- 5. Select Add

| Single Number Reach | Paging Group |
|---------------------|--------------|
| s (2                |              |
|                     | Manage 🗸     |
|                     | Add          |
|                     | Export       |
|                     | Bulk manage  |

#### Location

Each location can have up to 100 Call Park Extensions.

altafiber

#### Name and Extension

Choose a name to appear on phones and an extension that's unique to the location.

 $\sim$ 

#### John Doe

1234

+ Add another call park extension

- 6. Select the location you wish
- Enter in the name you want to appear, and add the extension
- 8. Hit Save

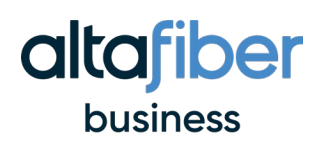

# Manage Name and Caller ID

| ≡ webex Contro                                      | Q Search                                     |
|-----------------------------------------------------|----------------------------------------------|
| C Return to Partner Hub                             | Users                                        |
| <ul> <li>Overview</li> <li>Alerts center</li> </ul> | 송 Users ⓒ Licenses @ Contacts                |
|                                                     | Users External users External administrators |
| MONITORING                                          | Q Courtney Long X or =                       |
| 10 Analytics                                        | <                                            |
| ✤ Troubleshooting                                   | First / Last name 🔿                          |
| I Reports                                           | Courtney Long                                |
| MANAGEMENT                                          |                                              |
| 🛛 🖧 Users                                           |                                              |
| 卷 Groups                                            |                                              |
| ⊘ Locations                                         |                                              |
| Workspaces                                          |                                              |
| 🗅 Devices                                           |                                              |
| 8th Apps                                            |                                              |
| Account                                             |                                              |

- 1. Under **Management** in the left menu, select **Users**
- 2. Search by name and select the individual you want to update

- 3. Select Profile in the top menu
- 4. Next to **Identity**, update the fields with how you want their name to be displayed on Caller ID
- 5. Hit Save

| Summary  | Profile | General | Meetings  | Calling | Messaging | Hybrid Services | Devices | Vidcast |   |
|----------|---------|---------|-----------|---------|-----------|-----------------|---------|---------|---|
|          |         |         |           |         |           |                 |         |         | - |
| Identity | /       |         | First nam | е       | (         | Janice          |         |         |   |
|          |         |         | Last nam  | е       | (         | Doe             |         |         |   |
|          |         |         | Display n | ame     | (         | Jane Doe        |         |         |   |

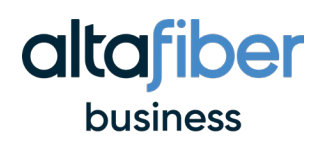

# **Manage Email**

|                                              | Q Search                      |
|----------------------------------------------|-------------------------------|
| Return to Partner Hub                        | Users                         |
| <ul><li>G Overview</li><li></li></ul>        | & Users 📀 Licenses 📼 Contacts |
| MONITORING                                   | Q Courtney Long × or =        |
| Analytics  Troubleshooting                   | First / Last name ↑           |
|                                              | Courtney Long                 |
| & Users                                      | >                             |
| © Locations                                  |                               |
| <ul><li>Workspaces</li><li>Devices</li></ul> |                               |
| 85 Apps                                      |                               |

- 1. Under **Management** in the left menu, select **Users**
- Search by name and select the individual whose email you want to update

- 3. Select Profile in the top menu
- 4. Next to Identity, update Primary email or Alternative emails fields
- 5. Hit **Save**

| eeneral Meetings Calling Messag | ing Hybrid Services Devices Vidcast                                                |
|---------------------------------|------------------------------------------------------------------------------------|
| First name                      | Courtney                                                                           |
| Last name                       | Long                                                                               |
| Display name                    | Courtney Long                                                                      |
| Primary email *                 | clong@altafiber.com                                                                |
| Alternative emails ④            | Add email                                                                          |
|                                 | First name<br>Last name<br>Display name<br>Primary email *<br>Alternative emails ① |

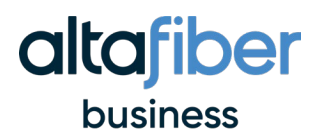

### **Resend Welcome Email**

- 1. Under Management in the left menu, select Users
- 2. Search by name and select the individual who you want to send the email to
- 3. On the far-right side, select the 3 dots.
- 4. Select Resend Invitation in the drop-down menu
- 5. Hit Send

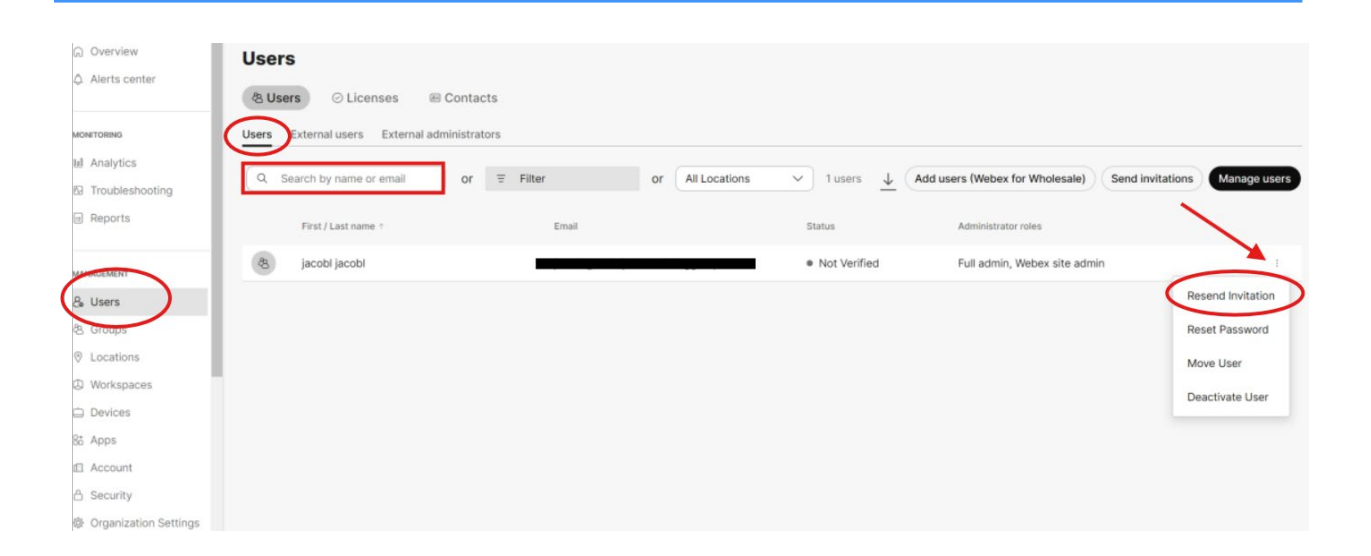